Inställningar för e-post veberod.com

# Windows Live Mail 2011

#### Fliken Allmänt

| Veberod (Sten                          |                                               |  |  |  |  |  |
|----------------------------------------|-----------------------------------------------|--|--|--|--|--|
| Användarinformati                      | on                                            |  |  |  |  |  |
| N <u>a</u> mn:                         | Sten Lindskog                                 |  |  |  |  |  |
| Organisation:                          |                                               |  |  |  |  |  |
| <u>E</u> -postadress:                  | sten@veberod.com                              |  |  |  |  |  |
| <u>S</u> varsadress:                   | sten@veberod.com                              |  |  |  |  |  |
| <mark>Inkludera det h</mark><br>e-post | här kontot vid synkronisering och hämtning av |  |  |  |  |  |

Under fiken allmänt skiver du ditt namn och din epostadress (<u>namn@veberod.com</u>)

## Fliken Sevrar

| Almant Servial Sakemet A                          | wancerat                       |  |  |  |
|---------------------------------------------------|--------------------------------|--|--|--|
| Serverinformation                                 |                                |  |  |  |
| Servem för inkommande e-po                        | ost är en POP3 -server.        |  |  |  |
| Inkomman <u>d</u> e e-po <mark>st (POP3)</mark> : | mail.serverhallen.com          |  |  |  |
| <u>U</u> tgående e-post (SMTP):                   | mail.serverhallen.com          |  |  |  |
| Server för inkommande e-post                      | 8                              |  |  |  |
| E-postanvändamamn:                                | sten@veberod.com               |  |  |  |
| Lösenord:                                         |                                |  |  |  |
|                                                   | V Kom ihåg lösenor <u>d</u> et |  |  |  |
| Cogga in med klartextaute                         | entisering                     |  |  |  |
| Cogga in med säker löser                          | nordsautentiseri <u>ng</u>     |  |  |  |
| Logga in med <u>a</u> utentisera                  | t POP (APOP)                   |  |  |  |
| Server för utgående e-post –                      |                                |  |  |  |
| V Servem kräver autentiser                        | ing                            |  |  |  |
|                                                   |                                |  |  |  |

Under fliken sevrar skall det se ut som bilden ovan med dessa rutor iklickade som på bilden.

### Fliken Säkerhet

| Cincoringeneratifi                               |                                                                         |                                         |
|--------------------------------------------------|-------------------------------------------------------------------------|-----------------------------------------|
| Signennyscentin                                  | Kal                                                                     |                                         |
| Välj signering<br>ska använda                    | iscertifikat nedan. Det avgör vilki<br>is vid signering av meddelanden  | et ID-nummer som<br>för det här kontot. |
| <u>C</u> ertifikat:                              |                                                                         | Vālj                                    |
| Inställningar för                                | kryptering                                                              |                                         |
| Välj kryptering<br>signerade me                  | gscertifikat och algoritm. De inklu<br>eddelanden så att andra kan skic | uderas i dina digitalt<br>ka krypterade |
| meddelander                                      | n <mark>till</mark> dig med dessa inställningar.                        |                                         |
| meddelander<br>C <u>e</u> rtifikat:              | n till dig med dessa inställningar.                                     | Vaj                                     |
| meddelander<br>Certifikat:<br>Algoritm:          | n till dig med dessa inställningar.                                     | Vāj                                     |
| meddelander<br>C <u>e</u> rtifikat:<br>Algoritm: | n till dig med dessa inställningar.                                     | Vāj                                     |

Här skall det se ut som ovan.

#### Fliken Avancerat

| Mindri     | Servrar            | Säkerhet             | Avan     | cerat   |          |         |            |
|------------|--------------------|----------------------|----------|---------|----------|---------|------------|
| Server     | portnumm           | er —                 |          | _       | _        |         |            |
| Utga       | aende e-p          | ost (SMTP):          | 25       |         |          | Använ   | d standard |
| <b>[</b> ] | Den här se         | ervern <u>k</u> räve | r en sä  | ker ans | slutning | g (SSL) |            |
| Inko       | mman <u>d</u> e e  | e-post (POP          | 3): 11   | 0       |          |         |            |
|            | Den här s <u>e</u> | ervem kräve          | r en sã  | ker ans | slutnin  | g (SSL) |            |
| Server     | timeout            |                      |          |         |          |         |            |
| Kort       |                    |                      | Lång     | 1 m     | ninut 3  | 0 sekun | der        |
| Chieles    |                    |                      |          |         |          |         |            |
| SKICKe     | 11<br>D-1          |                      | 12.2     |         | 60       | -       |            |
|            | <u>v</u> ela medo  | lelanden sor         | n ar sto | orre an | 60       |         | кВ         |
| Levera     | ins                |                      |          |         |          |         |            |
| V          | . <u>ä</u> mna ett | exemplar av          | medde    | elander | na på :  | servem  |            |
|            | Ta bort f          | från servem          | efter    | 10      | A.<br>T  | dag(ar) | N.         |
| 12         | Ta bort            | borttagna m          | eddela   | nden fr | ån ser   | vem     |            |
|            |                    |                      |          |         |          |         |            |

Under rubriken Leverans kan du själv välja när mailen skall tas bort från servern genom att klicka i de rutor som passar Dig själv.